# 在RV34x系列路由器上配置组策略

## 目标

组策略是一组面向用户的互联网协议安全(IPSec)连接属性或值对,这些连接存储在设备内部 (本地)或远程身份验证拨入用户服务(RADIUS)或轻量目录访问协议(LDAP)服务器的外部。 隧道组使用组策略,该策略在隧道建立后为虚拟专用网络(VPN)用户连接设置术语。

组策略允许您将整个属性集应用于用户或用户组,而不必为每个用户单独指定每个属性。您还 可以修改特定用户的组策略属性。

本文档旨在向您展示如何在RV34x VPN路由器系列上配置组策略。

# 适用设备

• RV34x系列

### 软件版本

• 1.0.01.16

#### 配置组策略

步骤1.登录到基于Web的路由器实用程序,然后选择VPN > SSL VPN。

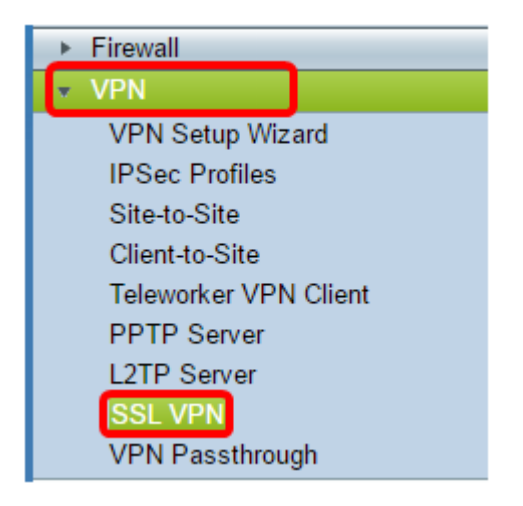

步骤2.在SSL VPN区域下,单击Group Policies选项卡。

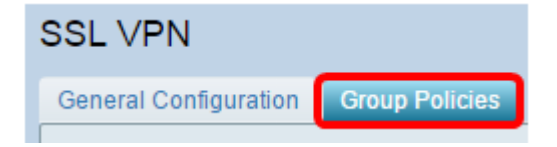

步骤3.单击SSL VPN Group Table下的Add按钮以添加组策略。

| SSL VPN Group Table |                     |      |        |  |
|---------------------|---------------------|------|--------|--|
|                     | Policy Name         |      |        |  |
|                     | SSLVPNDefaultPolicy |      |        |  |
| С                   | Add                 | Edit | Delete |  |

**注意**:SSL VPN Group表将显示设备上的组策略列表。您还可以编辑列表中名为 SSLVPNDefaultPolicy的第一个组策略。这是设备提供的默认策略。

步骤4.在Policy Name字段中输入您的首选策略名称。

| SSL VPN                              |      |             |  |
|--------------------------------------|------|-------------|--|
| General Configuration Group Policies |      |             |  |
| SSLVPN Group Policy - Add/Edit       |      |             |  |
| Basic Settings                       |      |             |  |
| Policy Name:                         | Grou | ip 1 Policy |  |
| Primary DNS:                         | 192. | 168.1.1     |  |
| Secondary DNS:                       |      |             |  |
| Primary WINS:                        |      |             |  |
| Secondary WINS:                      |      |             |  |

注意:在本例中,使用组1策略。

步骤5.在提供的字段中输入主DNS的IP地址。默认情况下,已提供此IP地址。

| SSLVPN Group Policy - Add/Edit |                |  |  |
|--------------------------------|----------------|--|--|
| Basic Settings                 |                |  |  |
| Policy Name:                   | Group 1 Policy |  |  |
| Primary DNS:                   | 192.168.1.1    |  |  |
| Secondary DNS:                 |                |  |  |
| Primary WINS:                  |                |  |  |
| Secondary WINS:                |                |  |  |

**注意:**在本例中,使用192.168.1.1。

步骤6.(可选)在提供的字段中输入辅助DNS的IP地址。当主DNS发生故障时,这将用作备份 。

| SSLVPN Group Policy - Add/Edit |                |  |  |
|--------------------------------|----------------|--|--|
| Basic Settings                 |                |  |  |
| Policy Name:                   | Group 1 Policy |  |  |
| Primary DNS:                   | 192.168.1.1    |  |  |
| Secondary DNS:                 | 192.168.1.2    |  |  |
| Primary WINS:                  |                |  |  |
| Secondary WINS:                |                |  |  |

**注意:**在本例中,使用192.168.1.2。

步骤7.(可选)在提供的字段中输入主WINS的IP地址。

| SSLVPN Group Policy - Add/Edit |                |  |  |
|--------------------------------|----------------|--|--|
| Basic Settings                 |                |  |  |
| Policy Name:                   | Group 1 Policy |  |  |
| Primary DNS:                   | 192.168.1.1    |  |  |
| Secondary DNS:                 | 192.168.1.2    |  |  |
| Primary WINS:                  | 192.168.1.1    |  |  |
| Secondary WINS:                |                |  |  |

**注意:**在本例中,使用192.168.1.1。

步骤8.(可选)在提供的字段中输入辅助WINS的IP地址。

| SSLVPN Group Policy - Add/Edit |                |  |  |
|--------------------------------|----------------|--|--|
| Basic Settings                 |                |  |  |
| Policy Name:                   | Group 1 Policy |  |  |
| Primary DNS:                   | 192.168.1.1    |  |  |
| Secondary DNS:                 | 192.168.1.2    |  |  |
| Primary WINS:                  | 192.168.1.1    |  |  |
| Secondary WINS:                | 192.168.1.2    |  |  |

**注意:**在本例中,使用192.168.1.2。

步骤9.(可选)在"说明"字段中输入策略的说明。

| SSLVPN Group Policy - Add/Edit |                                |  |  |  |
|--------------------------------|--------------------------------|--|--|--|
| Basic Settings                 |                                |  |  |  |
| Policy Name:                   | Group 1 Policy                 |  |  |  |
| Primary DNS:                   | 192.168.1.1                    |  |  |  |
| Secondary DNS:                 | 192.168.1.2                    |  |  |  |
| Primary WINS:                  | 192.168.1.1                    |  |  |  |
| Secondary WINS:                | 192.168.1.2                    |  |  |  |
| Description:                   | Group Policy with split tunnel |  |  |  |

注意:在本示例中,使用具有拆分隧道的组策略。

步骤10.(可选)点击单选按钮以选择IE代理策略,以启用Microsoft Internet Explorer(MSIE)代理设置以建立VPN隧道。选项有:

- 无 允许浏览器不使用代理设置。
- 自动 允许浏览器自动检测代理设置。
- Bypass-local 允许浏览器绕过在远程用户上配置的代理设置。
- •已禁用 禁用MSIE代理设置。

IE Proxy Settings IE Proxy Policy 🔘 None 🔍 Auto 🔍 Bypass-loca 🔘 Disabled

注意:在本例中,选择Disabled。这是默认设置。

第11步。(可选)在Split Tunneling Settings区域,选中**Enable Split Tunneling**复选框以允许 Internet目的流量不经加密直接发送到Internet。全隧道将所有流量发送到终端设备,然后将其 路由到目的资源,从而消除企业网络的Web访问路径。

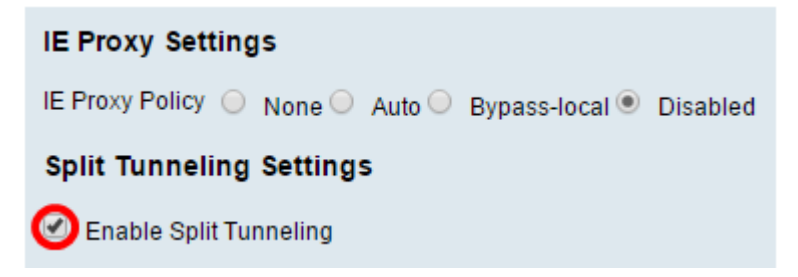

步骤12.(可选)点击单选按钮,选择应用分割隧道时是包括还是排除流量。

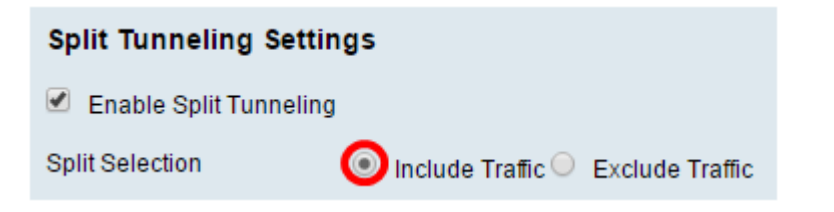

注意:在本例中,选择Include Traffic。

步骤13.在"拆分网络表"中,单击"添加"按钮以添加拆分网络异常。

| Split Network Table |      |        |  |  |
|---------------------|------|--------|--|--|
| IP IP               |      |        |  |  |
|                     |      |        |  |  |
| Add                 | Edit | Delete |  |  |

步骤14.在提供的字段中输入网络的IP地址。

| Split Network Table |  |
|---------------------|--|
| ✓ IP                |  |
| ☑ 192.168.1.0       |  |
| Add Edit Delete     |  |

**注意:**在本例中,使用192.168.1.0。

步骤15.在"拆分DNS表"中,单击"添**加"**按钮以添加拆分DNS异常。

| Split DNS Table |     |      |        |  |
|-----------------|-----|------|--------|--|
| Domain          |     |      |        |  |
|                 |     |      |        |  |
| С               | Add | Edit | Delete |  |

步骤16.在提供的字段中输入域名。

| Spl             | Split DNS Table |  |  |  |  |
|-----------------|-----------------|--|--|--|--|
|                 | Domain          |  |  |  |  |
|                 | Policy.com      |  |  |  |  |
| Add Edit Delete |                 |  |  |  |  |

**注意:**在本例中,使用Policy.com。

步骤17.单击"**应用"**。

| Split DNS Table |            |  |  |  |  |
|-----------------|------------|--|--|--|--|
|                 | Domain     |  |  |  |  |
|                 | Policy.com |  |  |  |  |
| Add Edit Delete |            |  |  |  |  |
| Apply Cancel    |            |  |  |  |  |

成功保存设置后,系统会将您重定向到显示新添加的组策略的SSL VPN组表。

| General Configuration Group Policies |                                   |
|--------------------------------------|-----------------------------------|
|                                      |                                   |
|                                      |                                   |
| SSL VPN Group Table                  |                                   |
| Policy Name                          | Description                       |
| Group 1 Policy                       | Group Policy with Split Tunneling |
| SSLVPNDefaultPolicy                  |                                   |
| Add Edit Delete                      |                                   |
| Apply Cancel                         |                                   |

现在,您应该已在RV34x系列路由器上成功配置了组策略。

如果您想查看RV340的简易设置指南,请单击<u>此处</u>。

如果您想查看RV340的《管理指南》,请单击<u>此处</u>。组策略信息位于第93页。